# VIAVI

## CX100 ComXpert Quick Start Guide

#### **GENERAL INFORMATION**

This guide contains basic operating and safety information for the CX100 ComXpert Handheld Radio Test Set. Refer to the *CX100 ComXpert Operation Manual* for complete safety information, product specifications, and detailed information about the device's functions and capabilities.

#### **DECLARATION OF CONFORMITY**

VIAVI recommends keeping a copy of the Declaration of Conformity that shipped with the unit with the device at all times.

#### WARRANTY INFORMATION

Warranty information for this product is available on the VIAVI website at https://www.viavisolutions.com/en-us/warranty-information.

#### SAFETY INFORMATION

Refer to the *CX100 ComXpert Operation Manual* for complete product safety information.

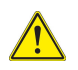

- CAUTION
  Only use the AC Adapter/Charger provided with the product to charge the battery.
- Only connect the AC Adapter/Charger to the correct mains voltage indicated on the ratings label.
- Do not use or store the battery in temperatures that exceed the manufacturer's specifications. Follow manufacturer's instructions for battery storage and use.
- The battery included with the product is only to be used with the CX100.
- The device casing may become hot to the touch during extended periods of continuous battery usage.
- Do not overload input connectors. Refer to product specifications or product labeling for maximum input ratings.

#### SAFETY SPECIFICATIONS

Refer to the CX100 ComXpert Operation Manual for complete specifications.

Table 1 Temperature Specifications

| Parameter                            | Specification                                               |
|--------------------------------------|-------------------------------------------------------------|
| Storage Temperature                  | -40 to +71 °C without battery<br>-20 to +60 °C with battery |
| Operating Temperature                | -10 to 40 °C (+14 to 104 °F)                                |
| Charging Temperature                 | 0 to 45 °C (32 to 113 °F) ≤ 85% RH                          |
| Table 2         Power Specifications |                                                             |
| Parameter                            | Specification                                               |
| Battery Operation                    | ~3 hours continuous                                         |

| • •                 |                                      |
|---------------------|--------------------------------------|
| Charging Time       | 5 hours                              |
| Power Supply Input  | 100-240 VAC, 1.5 A, 50-60 Hz         |
| Power Supply Output | 12 VDC, 5.0A max, DC Input Connector |

Table 3 Maximum Input Ratings

| Input Connector                                    | Specification                                             |
|----------------------------------------------------|-----------------------------------------------------------|
| DUPLEX Connector                                   | 20 W (+43 dBm) (duty-cycled)                              |
| ANT/SWR Connector                                  | 50 VDC, +27dBm (de-rated below 50 MHz)                    |
| Audio Input Connector                              | 22.6 Vpk                                                  |
| 10 MHz I/O Connector<br>(External Frequency Input) | 1 to 5 Vpp for Sine waves<br>3.3/5 V TTL for Square waves |

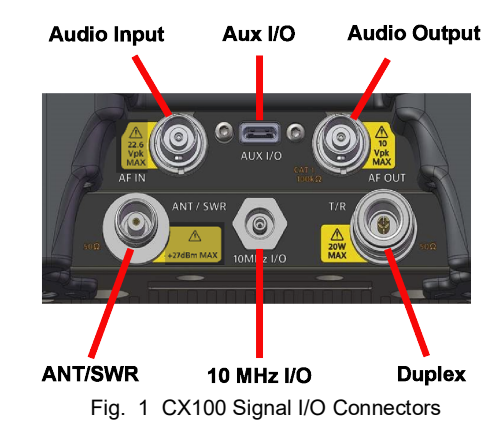

AUDIO IN CONNECTOR

DEVICE CONNECTORS

The Audio In Connector serves as the RF Instrument's primary AF, Digital and external modulation input connector.

#### AUDIO OUT CONNECTOR

The Audio Out Connector serves as the RF Instrument's primary AF generator and digital output connector.

#### ANT/SWR CONNECTOR

The ANT/SWR connector is selectable as either an RF Input or RF Output connector.

#### DUPLEX CONNECTOR

The DUPLEX Connector is selectable as the RF Generator output and/or the RF Receiver input connector.

#### **10 MHZ FREQUENCY REFERENCE I/O CONNECTOR**

The 10 MHz Frequency Reference I/O Connector is used to connect the CX100 to an external frequency reference, or to output the device's internal frequency reference from the CX100 to other equipment.

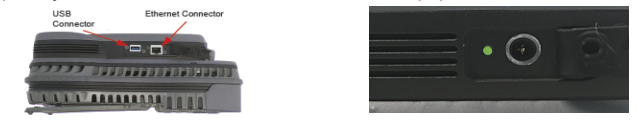

Fig. 2 CX100 Auxiliary I/O Connectors

#### DC INPUT CONNECTOR

The DC Input connector is used to connect the CX100 to an AC Power Supply. **USB CONNECTOR** 

## The USB connector is used for transferring data and performing USB software/firmware upgrades.

#### ETHERNET CONNECTOR

The Ethernet connector is used to connect the device to a network.

#### DEVICE LEDS

The following LEDs indicate system activity and status:

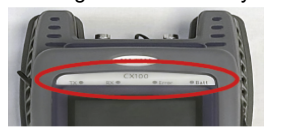

Fig. 3 Front Panel LEDs

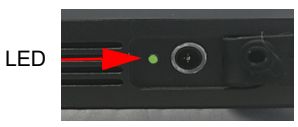

Fig. 4 Charge Status LED

#### TX LED

The TX LED Indicates Transmitter status.

#### RX LED

The RX LED indicates Reciever status.

#### ERROR LED

The Error LED indicates error and alarm conditions. Solid red indicates error and alarm conditions. The type of error varies depending on the application.

#### **BATTERY LED**

The Battery LED is a multi-color LED that indicates the battery status.

#### CHARGE STATUS LED

The Charge Status LED is a multi-colored LED that indicates the charge status VERIFY OPERATION - DEVICE SELF TEST of the device.

#### **DEVICE CONTROLS**

The front panel controls are used to operate and control the device.

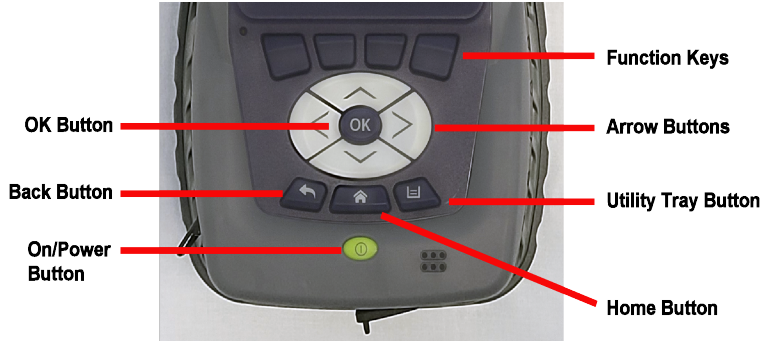

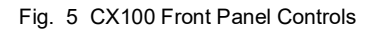

#### OK BUTTON

The OK Button is used to confirm a setting or close a window.

#### HARD KEYS

The Hard Keys select screen-specific options or to select menus associated with each key.

#### **BACK BUTTON**

The Back Button is used to exit a menu or to go back to the previous menu or screen.

#### POWER BUTTON

The Power Button is used to turn the device on or off.

#### ARROW BUTTONS

The Arrow Buttons are used to navigate the UI.

#### UTILITY TRAY BUTTON

Pressing the Utility Tray Button opens the Utility Tray which contains buttons that access system functions.

#### HOME BUTTON

Pressing the Home Button returns to the device's home screen.

#### **PREPARATION FOR USE**

Perform the following when the device is received from the factory:

- Unpack the device and battery. Store packing material and shipping container for possible future use.
- Install the battery (refer to the CX100 ComXpert Operation Manual for the battery installation procedure).
- Verify shipment is complete in accordance with packing list. Report any discrepancies to VIAVI.
- The CX100 is shipped from the factory with a protective film in place over the LCD. Remove the protective film from the LCD before use.

#### **POWERING THE DEVICE**

The CX100 is designed to be powered by an internal battery or an external AC power supply.

#### To Connect the Device to an AC Power Supply

- Connect the power cord to the AC Adapter/Charger. 1
- Connect the DC connector to the device's DC input connector. 2
- Connect the power cord to a grounded AC power supply. 3

#### To Charge the Battery

- Connect the device to a grounded AC power supply. 1
- Verify the device's Battery LED turns Amber to indicate the battery is 2 charging.
- 3 The Battery LED turns green when the battery is fully charged.

### **POWER ON/OFF PROCEDURES**

### To Turn the Device ON

- Press and release the Power Button. 1
- An initializing indicator screen is displayed during the boot-up process. Wait 2 while the device completes the boot-up process; this takes ~ 30 seconds.
- 3 The Home Screen is displayed when the device is ready for use.

#### To Turn the Device OFF

Press and hold the **Power Button** for ~ 3 seconds. Release the **Power** 1 Button when the Front Panel LEDs begin to flash.

The following procedure is used to verify that the CX100 is operating properly; the procedure is not intended to verify that the CX100 is operating to specified performance parameters.

- Power on the device. 1
- 2 Verify the Front Panel LEDs flash on and off in a series of red and green during the boot-up process.
- When the device is ready for use, verify the Front Panel Battery LED 3 Indicator is illuminated.
- 4 When the display loads, select the RF Instrument menu.
- 5 Select the AutoTest button.
- 6 Select the File Field located at the top of the screen.
- 7 Select Self Test from the test list.
- 8 Press the Select All Soft-key.
- 9 Press the Run Selected Soft-key.
- 10 Wait while the device performs a series of automated test process. Do not interrupt this process of the self test will fail. Status indicators show when self test is finished.
- 11 When AutoTest is finished, verify all portions of the test have passed. If any portion of the AutoTest fails, please contact VIAVI for technical assistance.

#### CONTROL AND OPERATION

The Liquid Crystal Display (LCD) is a capacitive, touch screen that supports gestures such as press to open/select/activate, press and hold, drag and drop, swipe sideways and pinch to zoom.

#### **UI LAYOUT**

The User Interface (UI) is designed to be intuitive and easy to use. The CX100's screen layout and screen content changes based on factors such as the selected function, user settings and modes of operation. Most screens consist of a Header Bar, the Main Display area, and a Footer area.

#### **HEADER BAR**

The Header Bar displays system indicators and the Utility Tray Button which is used to access device tools and functions.

#### MAIN DISPLAY AREA

The Main Display area contains a variety of components depending on the selected function. The area may contain a list of collapsible menus/panels, plot fields, or data tables.

#### **FOOTER AREA**

When present, the Footer area contains either a Shortcut Area or a Soft-key Panel. The Shortcut Area is used to provide quick access to frequently used functions. Soft-key panels contain controls and functions associated with the active test function.

#### **UI INDICATORS**

The following indicators are commonly used system functions. Refer to the CX100 ComXpert Operation Manual for information about device UI indicators not described in this guide.

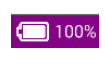

The Battery Status Indicator displays the charge level of the device's internal battery. The charge level is also displayed as a percent next to the indicator.

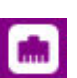

The Network Connection Indicator is displayed when the device is connected to an active LAN.

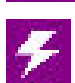

The AC Power Indicator is displayed when the device is connected to an AC power supply.

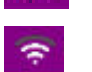

The WiFi Indicator is displayed when the device is connected to a WiFi network

#### **TECHNICAL ASSISTANCE**

Contact the Technical Assistance Center (TAC) for technical support or with any questions regarding this or other VIAVI products. Phone: 1-844-GO-VIAVI

For the latest TAC information, go to:

http://www.viavisolutions.com/en/services-and-support/support/technicalassistance